# **MANUAL FONDOS MUTUOS**

¡Aprende a operar en Fondos Mutuos con nosotros!

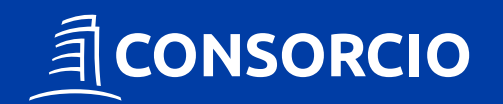

1. Ingresa a www.ccbolsa.cl e inicia sesión en tu sitio privado con RUT y clave.

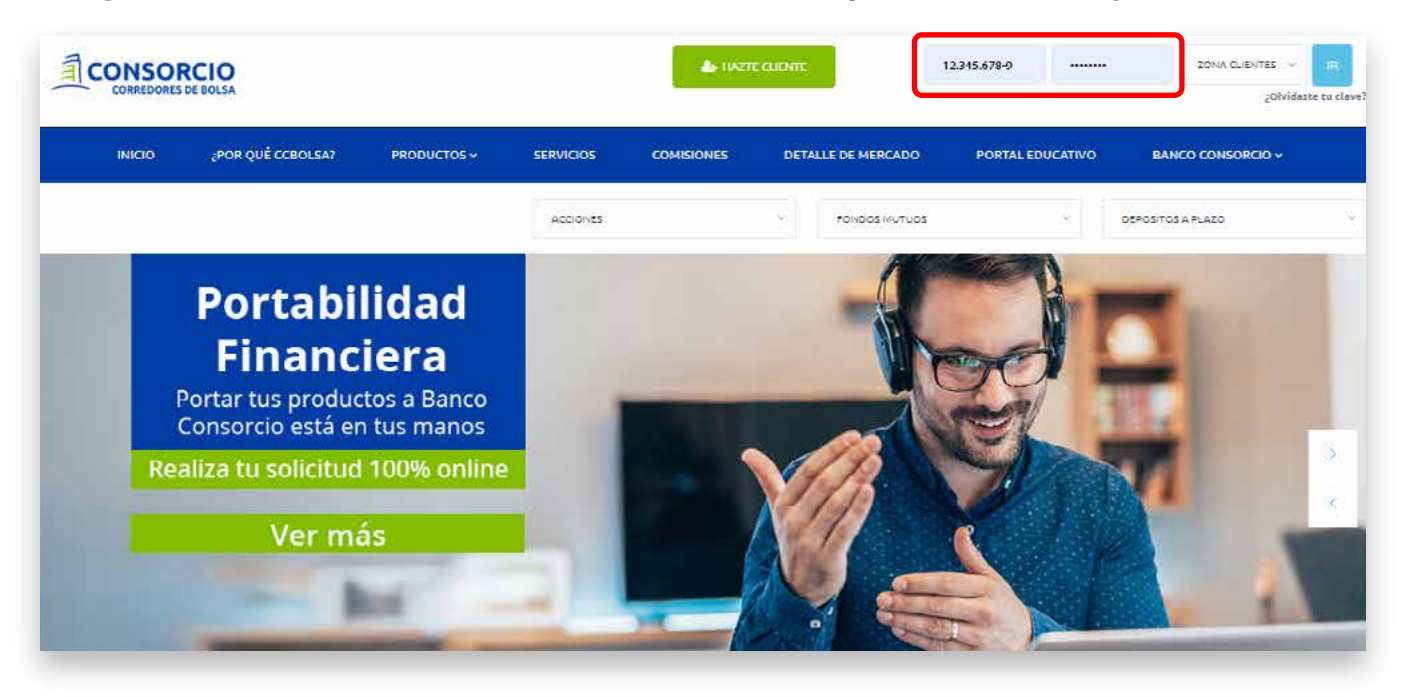

2. Dirígete a la sección Invertir > Fondos Mutuos y selecciona Ingresar Orden.

| CONSC            |     |        |                      | je Marcados en Línez Ayuda 1940 Contacto 🛕 |
|------------------|-----|--------|----------------------|--------------------------------------------|
| MI CUENTA        | )IN | VERTIR | ANALISIS SERVICIOS   | TRADING ACCORES                            |
| Acciones         |     |        | Ingressr Orden       |                                            |
| Fondos Mature    |     |        | Ordenes Vigentes     |                                            |
| epósitos a Piazo | >   |        | Mi Fondo Recomendado |                                            |
| idenes Vigentes  | ,   |        |                      |                                            |
| V Dólar          | •   |        |                      |                                            |
| intos de Cepital |     |        |                      |                                            |

#### 3. En esta sección tendrás la opción de realizar Aporte, Rebalanceo o Rescate.

| Cuenta 0 / Ingresar Orden Fondos Mutuos                      |            |                                                                                                    |
|--------------------------------------------------------------|------------|----------------------------------------------------------------------------------------------------|
| Realiza un aporte, rebalanceo o retiros de Fondos Mutuos. Re | ecuerda qu | e en caso de rebalancear, sólo puedes hacerlo entre aquellos fondos que compartan mismas condiciones de comisiones. |
| Aporte C Rebalanceo Rescate Rescate                          |            | Fondo Serie                                                                                                    |
| Cuenta                                                       | _          |                                                                                                    |
|                                                              |            |                                                                                                    |
| Disponible para invertir en Fondos Mutuos                    |            |                                                                                                    |
| Caja                                                         | \$66       |                                                                                                    |
| Total Disponible                                             | \$66       |                                                                                                    |
|                                                              |            |                                                                                                    |
|                                                              |            |                                                                                                    |
| Total Disponible                                             | \$66       |                                                                                                    |

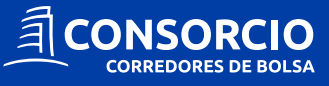

# APORTE

Si quieres realizar una nueva inversión de Fondos Mutuos sigue los siguientes pasos:

**1.** Selecciona la opción **Aporte** y la cuenta en la cual quieres realizar el aporte de **Fondos Mutuos.** 

| Realiza un aporte, rebalanceo o retiros de Fondos Mutuos. Recuerda q            | ue en caso de rebalancear, sólo puedes hacerlo entre aquellos fondos que compartan mismas condiciones de comisiones. |
|---------------------------------------------------------------------------------|----------------------------------------------------------------------------------------------------|
| Aporte  Rebalanceo Rescate                                                      | Fondo Serie Serie                                                                                                    |
| Disponible para invertir en Fondos Mutuos Caja \$2.429 Total Disponible \$2.429 | Solo debes seleccionar<br>cuenta en el caso de<br>que tengas más de una.                                             |
|                                                                                 |                                                                                                    |
| Debes tener saldo<br>disponible en tu caja<br>para realizar el aporte.          |                                                                                                    |

**2.** Ingresa el **Fondo Mutuo** que deseas junto a la **serie** y el **monto**. Una vez ingresados todos los campos debes seleccionar "+" y luego **Ingresar Orden**.

| rte 💿 Rebalanceo 🔿 Rescate 🤇             | )       | Consorcio Dinamico Agresivo                         |                |                  | -                      | A     | ÷ \$5.000                      |                        |
|------------------------------------------|---------|-----------------------------------------------------|----------------|------------------|------------------------|-------|--------------------------------|------------------------|
| usenta<br>Cuenta 0                       | -       | Consorcio Dinamico Agresivo<br>Rentabilidad 30 días | <b>个</b> 0,61% | Moneda<br>Riesgo | PESOS<br>Alto          | Pla   | izo Recomendado<br>izo Rescate | 3 año<br>4 días hábile |
| isponible para invertir en Fondos Mutuos |         |                                                     |                |                  |                        |       |                                |                        |
| aja                                      | \$5.066 |                                                     |                |                  |                        |       |                                | -                      |
| otal Disponible                          | \$5.066 |                                                     | Recu           | erda que la      | seria A y              | ν P   |                                |                        |
|                                          |         |                                                     | de in          | versión, rev     | condicioi<br>/isa esta | nes   |                                |                        |
|                                          |         |                                                     | infor          | mación en l      | nuestro s              | sitio | INGR                           | ESAR ORDEN             |
|                                          |         |                                                     | web.           |                  |                        |       |                                |                        |
|                                          |         |                                                     |                |                  |                        |       |                                |                        |
|                                          |         |                                                     |                |                  |                        |       |                                |                        |
|                                          |         |                                                     |                |                  |                        |       |                                |                        |

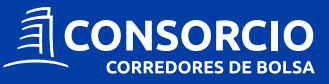

**3.** Una vez ingresada la orden de **Fondos Mutuos** se te solicitará revisar y confirmar, seleccionando **Confirmar Orden.** 

| Fondo Mutuo Desti                      | no                              | Consorci                                                          | o Dinamico Agresivo   |
|----------------------------------------|---------------------------------|-------------------------------------------------------------------|-----------------------|
| Serie                                  | A                               | Valor Cuota Referencial*                                          | \$1.115,592           |
| Plazo Rescate<br>Comisión de Salida    | 4 dias habiles<br>No aplica     | Monto Inversion(\$)*                                              | \$5.000               |
| Desde Cuenta                           | Cuenta 0                        | Fecha de Ingreso                                                  | 20-06-2022 16:50:07   |
| lipo de Operación                      | Aporte                          | Fecha de Salida                                                   | 22-06-2022            |
| <b>Nota</b><br>Podrás anular esta orde | n hasta las 10:30 horas del dia | a 22 de junio del 2022. Ten en c<br>es solo un valor referencial. | uenta que el valor de |

**4.** Al confirmar la orden verás el siguiente mensaje, en la parte inferior de tu pantalla, en donde podrás ver el **Estado de tu Orden.** 

Nombre Apellido su orden ha sido ingresada correctamente

Además puedes revisar el estado de tu orden en tu sitio privado en la sección **Invertir** > **Fondos Mutuos** > **Ordenes Vigentes.** 

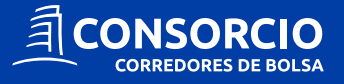

### **REBALANCEO**

Esta herramienta te permite traspasar tu inversión de un Fondo Mutuo a otro en un solo paso, sin la necesidad de rescatar de un fondo para aportar en otro.

**1.** Selecciona la opción **Rebalanceo** y luego la cuenta en la cual quieres realizar el rebalanceo de **Fondos Mutuos.** 

| te () Rebalanceo () Rescate () | Mis Fondos                         |           |                  |                |   |
|--------------------------------|------------------------------------|-----------|------------------|----------------|---|
| -                              | Fonds                              | Sana      | Monto            | %. Reccate     | 1 |
| Cuenta 0                       | Consorcio Acciones Chilenas        | A         | \$4.757          | 0              |   |
| otal Disponible                | Consorcio Dinamico Conservador     | A         |                  |                |   |
| tal Disponiole                 |                                    | <u>A</u>  | * 2 M (C) 7 M -  |                |   |
| tai Disponiole                 | Fende                              | Sere      | Note             | %.Rescate      | 1 |
| Solo debes seleccionar         | fende<br>Consorcio Ahorro Dinamico | Sere<br>P | Monte<br>\$5.101 | %.Rescute<br>O | 1 |
|                                |                                    | <u>^</u>  | * 0.576775.      |                |   |

**2.** Una vez seleccionada la opción **rebalanceo** y la **cuenta**, podrás ver los **Fondos Mutuos** que tienes en **custodia** en esa cuenta y el monto invertido en cada uno de ellos.

| orte 🔿 Rebalanceo 🧿 Rescate 🔿            |      | Mis Folidos                    |       |           |            |   |
|------------------------------------------|------|--------------------------------|-------|-----------|------------|---|
| Jeta                                     |      | Fende                          | Sania | Monte     | %. Hessafe |   |
| Cuenta 0                                 |      | Consorcio Acciones Chilenas    | A     | \$4.757   | 0          |   |
| Isponible para invertir en Fondos Mutuos |      | l                              |       |           |            |   |
| aja                                      | \$66 | Fends                          | Saria | Monte     | 10 Pescala | E |
| Total Disponible                         | \$66 | Consorcio Dinamico Conservador | A     | \$10.022  | 0          |   |
|                                          |      | 1                              |       |           |            | - |
|                                          |      | Fonde                          | Sete  | Monte     | %. Rescate | 5 |
|                                          |      | Consorcio Ahorro Dinamico      | Р     | \$5.101   | 0          |   |
|                                          |      |                                |       | STARSON . |            |   |

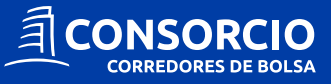

**3.** Ingresa el porcentaje que deseas rebalancear. Puedes rebalancear **uno o más** Fondos Mutuos, luego selecciona **Confirmar.** 

| rte 🔿 Robalanceo 阁 Rescate 🔿 |            | Mis Fondos                              |           |          |                       |   |
|------------------------------|------------|-----------------------------------------|-----------|----------|-----------------------|---|
| uerta                        |            | Trade                                   | Saria     | Monte    | N Describe            | ר |
| Cuenta 0                     | -          | Consorcio Acciones Chilenas             | A         | \$4.757  | 50                    | J |
| aja<br>otal Disponible       | 566<br>566 | Panka<br>Consorcio Dinamico Conservador | 6ans<br>A | \$10.022 | 6.9 <sub>eccute</sub> |   |
|                              |            | Fondu                                   | late      | Marka .  | 's Rescare            | 1 |
|                              |            | Consorcio Ahorro Dinamico               | Р         | \$5.101  | 0                     |   |
|                              |            |                                         |           |          |                       | _ |

**4.** Luego debes escoger el/los **Fondos Mutuos de destino** en los cuales realizarás el rebalanceo, ingresar el porcentaje que deseas ingresar en cada uno y luego seleccionar **Ingresar Orden.** 

|                                                                           |                       |                                 | Pue<br>en r<br>dist                   | des rebalancea<br>nás de un fond<br>ribuir el porcer | ar<br>lo y<br>ataje.                                   |                                    |
|---------------------------------------------------------------------------|-----------------------|---------------------------------|---------------------------------------|------------------------------------------------------|--------------------------------------------------------|------------------------------------|
| Mis Rebalanceos (100% dis                                                 | ponible)              |                                 |                                       |                                                      |                                                        |                                    |
| Fondo<br>Consorcio Dinamico Conservador                                   |                       | •                               | Serie<br>A                            | <b>~</b>                                             | % Inversión                                            | +                                  |
| Consorcio Dinamico Conservador<br>Rentabilidad 30 días<br>Cantidad Cuotas | <b>10,69%</b><br>9,49 | Moneda<br>Riesgo<br>Valor Cuota | a Actual                              | PESOS<br>Bajo<br>\$1.055,718                         | Plazo Recomendado<br>Plazo Rescate<br>Monto Valorizado | 6 meses<br>2 dias habiles<br>10022 |
|                                                                           |                       | Pa<br>fo<br>de                  | ara rebala<br>ndo y dis<br>ebes seleo | ancear en más<br>tribuir el porce<br>ccionar "+"     | de un<br>ntaje,<br>INGRES                              | SAR ORDEN                          |

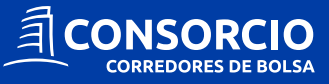

**5.** Una vez ingresada la orden de Fondos Mutuos se te solicitará revisar y confirmar, seleccionando **Confirmar Orden.** 

| Fondo Mutuo Destino            |                           | Consorci                                         | o Dinamico Agresivo    |
|--------------------------------|---------------------------|--------------------------------------------------|------------------------|
| Serie<br>Plazo Rescate         | A<br>4 días hábiles       | Valor Cuota Referencial*<br>Monto Inversión(\$)* | \$1.115,592<br>\$5.000 |
| Comisión de Salida             | No aplica                 |                                                  |                        |
| esde Cuenta                    | Cuenta 0                  | Fecha de Ingreso                                 | 20-06-2022 16:50:07    |
| ipo de Operación               | Aporte                    | Fecha de Salida                                  | 22-05-2022             |
| mail de notificación: Te llega | ará un correo con el esta | ado de tu orden.                                 | Actualiza sus datos    |
| CON                            | FIRMAR ORDEN              | CANCELAR                                         |                        |
|                                |                           | and a second second                              |                        |

**6.** Al confirmar la orden verás el siguiente mensaje, en la parte inferior de tu pantalla, en donde podrás ver el **Estado de tu Orden.** 

| Nombre Apellido su orden ha sido ingresada correctamente | Acepter Ver Estado de Orden |
|----------------------------------------------------------|-----------------------------|
|                                                          |                             |

Además puedes revisar el estado de tu orden en tu sitio privado en la sección **Invertir** > **Fondos Mutuos** > **Ordenes Vigentes.** 

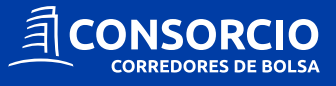

# RESCATE

Te permite rescatar la inversión que mantienes en un Fondo Mutuo, para esto sigue los siguientes pasos:

**1.** Selecciona la opción **Rescate** y luego la cuenta en la cual quieres realizar el rescate de **Fondos Mutuos.** 

| iliza un aporte, rebalanceo o retiros de Fondos                       | Mutuos. Recuerda o | ue en caso de reb | alancear, sólo puedes hacerlo entre aquellos fondos que | comparton mis | smas condiciones de comisiones. |
|-----------------------------------------------------------------------|--------------------|-------------------|---------------------------------------------------------|---------------|---------------------------------|
| rte 🔿 Rebalanceo 🔿 Rescate                                            | ۲                  | Fondo             |                                                         | •             | Serie                           |
| Cuenta 0                                                              |                    |                   |                                                         |               |                                 |
| Disponible para limertir en Fondos Mutuos<br>Caja<br>Total Disponible | \$2.429<br>\$2.429 |                   | Solo debes seleccionar<br>cuenta en el caso de          |               |                                 |

**2.** Una vez seleccionada la opción **rescate** y la **cuenta**, podrás ver los Fondos Mutuos que tienes en **custodia**.

| aliza un aporte, rebalanceo o retiros de Fondos Mutuos. Recuerda | que en caso de rebalancear, sólo puedes hacerlo entre aquellos fondos qu                                           | ue compartan mismas condiciones de comisiones. |
|------------------------------------------------------------------|----------------------------------------------------------------------------------------------------|------------------------------------------------|
| porte Rebalanceo Rescate                                         | CONSORCIO ACCIONES CHILENAS SERIE A<br>CONSORCIO DINAMICO CONSERVADOR SERIE A<br>CONSORCIO AHORRO DINAMICO SERIE P | Sertia                                         |
| Caja \$66<br>Total Disponible \$66                               |                                                                                                    |                                                |

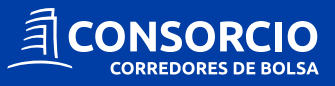

**3.** Deberás seleccionar el **Fondo Mutuo**, ingresar el **porcentaje** que quieres rescatar y seleccionar **"+"** para ingresarlo. En el caso que quieras rescatar más de un fondo deberás registrarlos uno a uno.

| rte 🔿 Rebalanceo 🔿 Rescate 💿                                  |              | Consorcio Acciones Chilenas s                                          | serie A                 | ~                            | Serve<br>A           | Puntancaje de No<br>100                                | ucate :                            |
|---------------------------------------------------------------|--------------|------------------------------------------------------------------------|-------------------------|------------------------------|----------------------|--------------------------------------------------------|------------------------------------|
| uenta<br>Cuenta O<br>isponible para invertir en Fondos Mutuos | •            | Consorcio Acciones Chilenas<br>Rentabilidad 30 días<br>Cantidad Cuotas | <b>↓</b> -0,25%<br>1,59 | Moneda<br>Valor Cuota Actual | PESOS<br>\$1.491,551 | Plazo Recomendado<br>Plazo Receate<br>Monto Valorizado | 12 mese<br>2 días hábile<br>\$2.37 |
| aja<br>otal Disponible                                        | \$66<br>\$66 |                                                                        |                         |                              |                      |                                                        | (+                                 |
|                                                               |              | Mis Rescates                                                           |                         |                              |                      |                                                        |                                    |

**4.** Una vez ingresado el **rescate** deberás escoger si quieres que este dinero quede en tu **Cuenta CCBolsa** o si lo quieres retirar a través de tu **Cuenta Bancaria** o de un **Vale Vista**.

| Mis Rescates                                                                                                    |                                                                                                    |
|----------------------------------------------------------------------------------------------------|----------------------------------------------------------------------------------------------------|
| Retiro en<br>Cuenta CCBolsa O Cuenta Bancaria Vale Vista                                                                                                    | En el caso de que retires a través<br>de tu Cuenta Bancaria o Vale Vista<br>debes considerar un día hábil más<br>para tener este dinero disponible<br>en el medio de pago solicitado. |
| Nota:<br>Si la solicitud es ingresada antes de las <b>12:00 horas de un día hábil</b> , los fondos solicitados se<br>del mismo día hábil (t=0) y abonados a la cuenta bancaria seleccionada durante la mañana de<br>ingrese con posterioridad de las 12:00 horas, ésta será procesada al día siguiente hábil, por lo | rán deducidos de tu cuenta en CCBolsa a las 12:30 horas<br>el día hábil siguiente (t+1). En el caso de que la orden se<br>que los plazos anteriores se aumentan en un día hábil.      |
| Recuerda que debes esperar que liquide el fondo para tener este dinero dispo                                                                                                    | onible. INGRESAR ORDEN                                                                                                    |
|                                                                                                    |                                                                                                    |

Todos los Fondos Mutuos cuentan con un plazo de rescate los cuales van desde de 1 a 4 días hábiles. Puedes revisar el plazo de rescate enla ficha del fondo, la cual puedes encontrar en **Análisis > Detalle de Mercado > Fondos Mutuos > Ver más fondos y selecciona Ver Ficha.** 

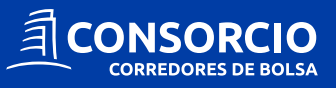

**5.** Una vez ingresada la orden de Fondos Mutuos se te solicitará revisar y confirmar, seleccionando **Confirmar Orden.** 

| Confirmación de Orden                                                                     |                                      |                                                                 |                        | × |                       |
|-------------------------------------------------------------------------------------------|--------------------------------------|-----------------------------------------------------------------|------------------------|---|-----------------------|
| Por favor confirma los datos de la orden                                                  |                                      |                                                                 |                        |   |                       |
| Fondo Mutuo Destino                                                                       |                                      | Consorc                                                         | io Acciones Chilenas   |   |                       |
| Serie<br>Plazo Rescate                                                                    | A<br>48 hrs                          | Valor Cuota Referencial*<br>Monto Rescate(\$)*                  | \$1.491,551<br>\$2.378 |   |                       |
| Monto Rescate Total                                                                       |                                      |                                                                 | \$2.378                |   |                       |
| Tipo de Operación                                                                         | Rescate                              | Fecha de Ingreso                                                | 22-06-2022 09:29:00    |   |                       |
| Desde Cuenta                                                                              | Cuenta 0                             | Fecha de Vigencia                                               | 22-06-2022             |   |                       |
| Nota<br>Podrás anular esta orden hasta las 10:<br>la cuota corresponde al dia hábil anter | 30 horas del dí<br>ior, por lo tanto | a 22 de junio del 2022. Ten en<br>es solo un valor referencial. | cuenta que el valor de |   |                       |
| Email de notificación: Te llegará                                                         | un correo co                         | n el estado de tu orden.                                        | Actualiza sus datos    |   | Recuerda revisar bien |
| CONFIRMAR                                                                                 | ORDEN                                | CANCELAR                                                        |                        |   | Confirmar Orden.      |
| :                                                                                         |                                      |                                                                 | -                      |   |                       |

Si no confirmas la orden, esta no será ejecutada.

**6.** Al confirmar la orden verás el siguiente mensaje, en la parte inferior de tu pantalla, en donde podrás ver el **Estado de tu Orden.** 

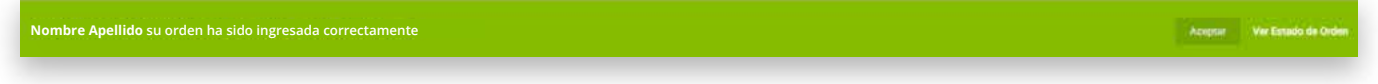

Además puedes revisar el estado de tu orden en tu sitio privado en la sección **Invertir** > **Fondos Mutuos** > **Ordenes Vigentes.** 

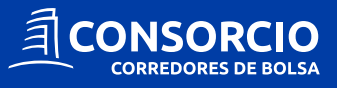

# **ESTADO ORDEN**

Esta sección te permitirá visualizar en la etapa del proceso que se encuentra tu orden.

**1. Vigente en Negociación:** Al ingresar una orden esta pasará automáticamente a **Estado de Negociación.** Mientras la orden se encuentra en este estado, **podrás anularla.** 

|   |                    |                                        | anularla            | anularla debe ser antes de este hora |                        |         | ario de ejecu |         |  |
|---|--------------------|----------------------------------------|---------------------|--------------------------------------|------------------------|---------|---------------|---------|--|
|   |                    |                                        |                     |                                      |                        |         |               |         |  |
|   | Tipo Operación     | FFMM                                   | Cantidad de Cuotas* | Valor Cuota**                        | Monto Valorizado***    | Orden   | Estado        | Orden   |  |
|   | APORTE             | CONSORCIO DINAMICO AGRESIVO SERIE A    | 4,4819              | \$1.115,5919                         | \$5.000                | 1005965 | 0             | VIGENTE |  |
|   | RESCATE            | CONSORCIO ACCIONES CHILENAS SERIE A    | 1,5946              | \$1,491,5507                         | \$2.378                | 1006061 | Ø             | VIGENTE |  |
| C | RESCATE-REBALANCEO | CONSORCIO ACCIONES CHILENAS SERIE A    | 1,5946              | \$1.491,5507                         | \$2.378                | 1006059 | V             | VIGENTE |  |
|   | APORTE-REBALANCEO  | CONSORCIO DINAMICO CONSERVADOR SERIE A | 2,2529              | \$1.055,7181                         | \$2.378                | 1006060 | Ø             | VIGENTE |  |
|   |                    |                                        |                     | Elem                                 | entos por página: 50 🔫 | 1-4     | de 4          | < >     |  |
|   |                    |                                        |                     |                                      |                        |         |               |         |  |

Cada vez que tu orden cambie de estado se te notificará a tu correo.

**2. Ejecutada:** Luego del Estado de Negociación tu orden pasará a estar **Ejecutada.** En este estado la orden **ya no se podrá anular.** 

En CCBolsa las ordenes de Fondos Mutuos se ejecutan a las 10:30 am, por lo tanto si realizas la orden después de este horario, esta se ejecutará al día hábil siguiente al mismo horario.

En CCBolsa las ordenes de Fondos Mutuos se

|   | APORTE             | DONSORIDO ACCIONES CHILENAS SERIE A    | 3,1881 | \$1.568,3079 | \$5.000 | 992799 | 0 | EJECUTADA<br>EJECUTADA   |
|---|--------------------|----------------------------------------|--------|--------------|---------|--------|---|--------------------------|
| • | RESCATE REBALANCEO | CONSORCIO DINAMICO BALANCEADO SERIE A  | 4,6224 | \$1.086,489# | \$5.022 | 992801 | 0 | EJECUTADA<br>EJECUTADA   |
|   | APORTE-REBALANCED  | CONSDRCIO DINAMICO CONSERVADOR SERIE A | 4,7556 | \$1.056,0542 | \$5.022 | 992802 | 0 | EJECUTADA<br>NEDOCIACION |
|   | RESCATE            | CONSORCIO DINAMICO BALANCEADO SERIE A  | 4,6224 | \$1.086,4898 | \$5.022 | 992804 | 0 | EJECUTADA<br>CJEOUTADA   |

Cada vez que tu orden cambie de estado se te notificará a tu correo.

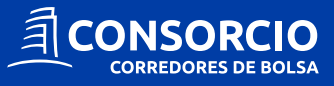

**3. Anulada:** Para anular una orden debes **solicitar la anulación**. Esto lo puedes realizar solo si la orden se encuentra en estado de negociación.

| MI CUENTA INVERTIR                                                                                                    | ANALISIS   | SERVICIOS | TRADING ACCOUNTS IIIIST         | MEN ATY O El mercado certará en 02:09:42 |                    |
|----------------------------------------------------------------------------------------------------|------------|-----------|---------------------------------|------------------------------------------|--------------------|
| Cuenta 0 / Órdenes                                                                                                    | s Vigentes | ACCIONES  | FONDOS MUTUOS DEPÓSITOS A PLAZO |                                          | INVERTIR           |
| C Ottoma Actualitación: 13/923                                                                                                    | 27         |           |                                 |                                          |                    |
| 100 C 100 C |            | FEAM      | Cautidad de Castan <sup>4</sup> | Valor Cuota** Monto Valorizado**         | Orden Estado Orden |

Una vez solicitada la anulación el estado de tu orden pasará a **Anulada** automáticamente.

| Cuenta 0 / Órdenes Vigentes                                                                                                    | ACCIONES FONDOS MUTUOS                                                                                                    | DEPÓSITOS A PLAZO                                                                         |                                                      |                      |         | INVERTIR           |
|----------------------------------------------------------------------------------------------------|----------------------------------------------------------------------------------------------------|-------------------------------------------------------------------------------------------|------------------------------------------------------|----------------------|---------|--------------------|
| C Ultima Actualización: 12:52:07                                                                                                    |                                                                                                    |                                                                                           |                                                      |                      |         |                    |
| Tipo Operación                                                                                                    | FFMM                                                                                                    | Cantidad de Cuotas*                                                                       | Valor Cuota**                                        | Monto Valorizado***  | Orden   | Estado Orden       |
| APORTE                                                                                                    | CONSORCIO AHORRO DINÂMICO SERIE A                                                                                                    | 5,4317                                                                                    | \$1.841,0411                                         | \$10.000             | 1007759 | VIGENTE<br>ANULADA |
|                                                                                                    |                                                                                                    |                                                                                           | Elemer                                               | itos por página) 😽 👻 | 1 1     | de 1 < >           |
| NOTA:<br>Podrás anulari esta orden hasta las: 10.30 honos<br>* En caso de Rejectite aste valor as execto, per<br>** Ten en cuenta que el valor custa correspon<br>*** En caso de Aporte este volor es exacto, per | del día 30 de junio del 2022.<br>ro si es un Aporto, es un valor roforencial, ya que ha sido calculado considerando e<br>de al día hábil anterior al de ingreso de la orden, por lo tanto es solo un valor refere<br>o e es un Rescate, es un valor referencial, ve que ha sido colculado considerando e | il valor cuota del dia hábil anterior<br>nolal<br>Il valor cuota del dia habil anterior i | al de ingreso de la orde<br>el de ingreso de la orde | 5.<br>               |         |                    |

Cada vez que tu orden cambie de estado se te notificará a tu correo.

Si tienes dudas con el proceso escríbenos a contactenos@consorciocb.cl

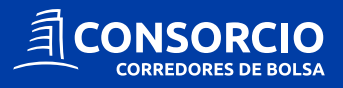

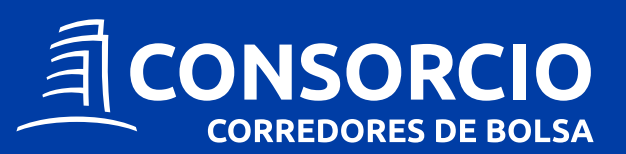

consorcio.cl contactenos@consorciocb.cl

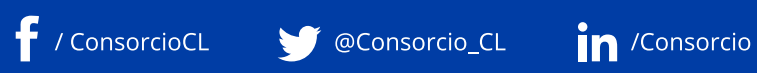